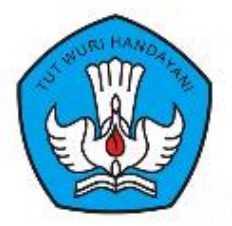

# BUKU PANDUAN PENGGUNAAN APLIKASI BOP PENDIDIKAN KEAKSARAAN DARING/ONLINE

http://sibopaksara.kemdikbud.go.id

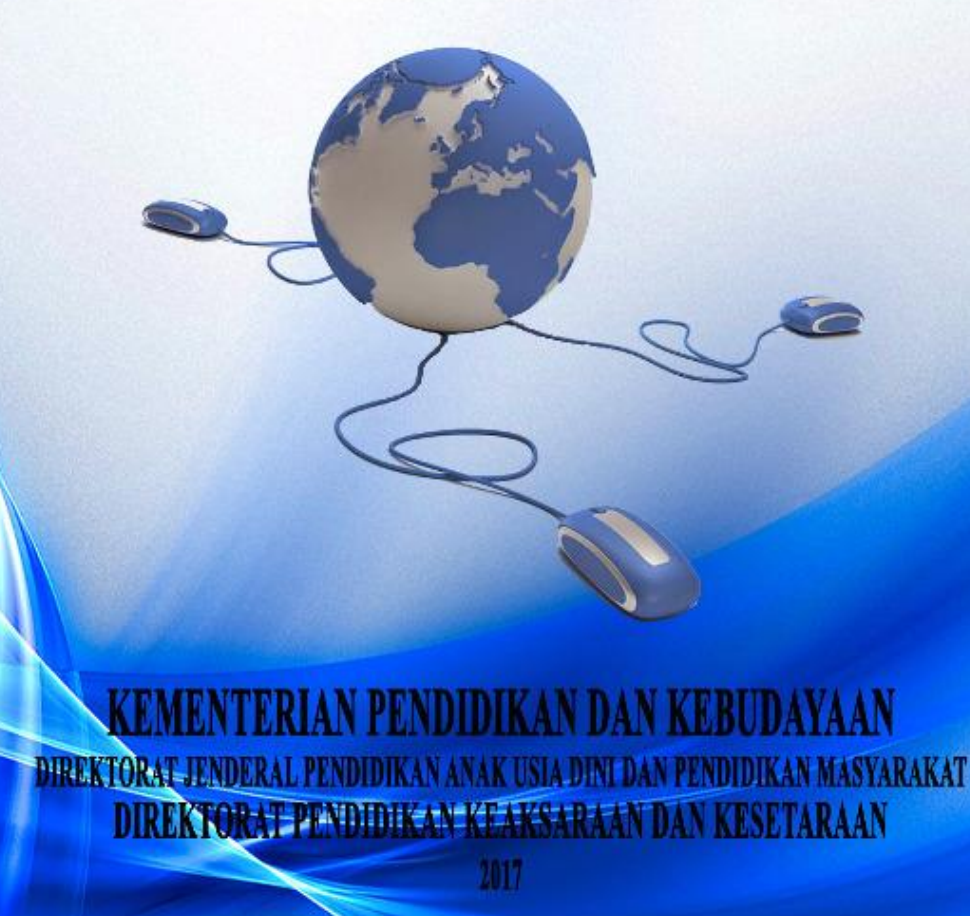

#### KATA PENGANTAR

Sebagai komitmen pemerintah dalam pengentasan penduduk buta aksara, pemerintah dalam hal ini melalui Kementerian Pendidikan dan Kebudayaan memberikan lavanan bantuan dalam bentuk Bantuan Operasional Penyelenggraan (BOP) Program pendidikan keaksaraan. BOP program pendidikan keaksaraan adalah pemberian seiumlah dana untuk menyelenggarakan pembelajaran pendidikan keaksaraan bagi penduduk buta aksara usia 15-59 tahun, prioritas 45 tahun ke atas.

Selama ini pengelolaan BOP Pendidikan keaksaraan dilakukan secara konvensional melalui pengusulan dari lembaga penyelenggara program pendidikan keaksaraan atau Dinas Pendidikan Kabupaten/Kita ke Direktorat Pembinaan Pendidikan Keaksaraan dan Kesetaraan. Hal ini berdampak pada kurang efektif dan efisiennya dalam mekanisme penyaluran BOP Pendidikan Keaksaraan. Sehingga diperlukan aplikasi yang dapat mempercepat proses pengelolaan BOP tersebut.

Direktorat Pembinaan Pendidikan Keaksaraan dan Kesetaraan pada tahun 2017 ini membuat aplikasi Si BOP Aksara (Aplikasi BOP Pendidikan Keaksaraan Daring). Aplikasi ini dapat diakses oleh lembaga satuan pendidikan nonformal maupun Dinas Pendidikan Kabupaten/Kota yang menerima BOP Pendidikan Keaksaraan dari biaya APBN tahun 2017 dan seterusnya.

Kami mengucapkan terima kasih kepada berbagai pihak atas kontribusi dan perannya dalam menyelesaikan buku Panduan Penggunaan Aplikasi BOP Pendidikan Keaksaraan Daring ini. Diharapkan buku ini dapat memfasilitasi lembaga maupun Dinas Pendidikan/Kota untuk mengakses BOP Pendidikan Keaksaraan, dari usulan hingga pelaporan program pendidikan keaksaraan dasar maupun keaksaraan lanjutan.

Jakarta, Juli 2017 Wks. Direktur Bindiktara, Direktur Pembinaan Kursus dan Pelatihan

Dr. Yusuf Muhyiddin NIP 195901051986021001

# **DAFTAR ISI**

| KATA PENGANTAR                        | i  |
|---------------------------------------|----|
| DAFTAR ISI                            | ii |
| BAB I INFORMASI UMUM                  |    |
| A. Penjelasan Aplikasi                | 1  |
| B. Struktur Menu                      | 1  |
| C. Mekanisme Pengaksesan Aplikasi     | 2  |
| D. Kelengkapan Data yang Dipersiapkan | 5  |
| BAB II PENGGUNAAN APLIKASI            |    |
| A. Cara Penggunaan                    | 6  |
| B. Membuka Aplikasi                   | 6  |
| C. Registrasi                         | 7  |
| D. Lupa Password                      | 9  |
| BAB III STRUKTUR MENU DAN MODUL       |    |
| A. Struktur Menu                      | 11 |
| 1. Dinas Pendidikan                   | 11 |
| a) BOP Keaksaraan                     | 11 |
| b) Artikel                            | 16 |
| c) Download                           | 18 |
| d) Tentang Kami                       | 19 |
| e) Profile                            | 20 |
| f) Laporan Perkembangan               | 23 |
| g) Laporan Akhir                      | 24 |
| h) Logout                             | 26 |
| 2. Lembaga                            | 28 |
| a) BOP Keaksaraan                     | 28 |
| b) Profile                            | 32 |
| c) Laporan Perkembangan               | 33 |
| d) Laporan Akhir                      | 35 |
| e) Artikel                            | 36 |
| f) Notifikasi                         | 37 |
|                                       |    |

# BAB I INFORMASI UMUM

## A. Penjelasan Aplikasi

Program Aplikasi Bantuan Operasional Penyelenggaraan Keaksaran (Si BOP) adalah Program aplikasi teknis dan administrasi. Si BOP memiliki fungsi pengolah data, lembar kerja menghimpun rekap proposal dari dinas pendidikan kabupaten/kota, SK nominatif, alur pencairan dana dan laporan Bantuan Operasional operasional (BOP).

Si BOP disusun bertujuan: a) Pemanfaatan dana ROP dalam mendukung operasional Keaksaraan tepat sasaran penyelenggaraan Keaksaraan secara efektif dan efisien; b) Memiliki kemampuan untuk saling berinteraksi satu sama lain sehingga menguntungkan pengguna dan; c) Pertanggungjawaban keuangan dana BOP Keaksaraan dilaksanakan dengan tertib administrasi, transparan, akuntabel, tepat waktu, serta terhindar dari penyimpangan.

Buku Panduan Aplikasi ini diharapkan dapat memfasilitasi Pihak terkait untuk memberikan gambaran atau mendapatkan penjelasan bimbingan cara penggunaan aplikasi untuk Lembaga (Satuan Pendidikan Nonformal), Dinas Pendidikan Kabupaten/Kota, dan Administrator.

# **B.** Struktur Menu

Struktur menu yang terdapat pada Program Aplikasi Bantuan Operasional Penyelenggaraan Keaksaran (Si BOP) adalah sebagai berikut:

- 1. Dashboard/ Menu Utama
  - a) Slide Bar/Home

- b) BOP Keaksaraan
- c) Download
- d) Artikel
- e) Tentang Kami
- f) Profile
- g) Login/Logout
- h) Notifikasi
- 2. Menu Bar
  - a) Keaksaraan
    - Keaksaraan Dasar pada daerah terpadat
    - Keaksaraan Dasar pada Daerah 3T, Papua, dan Papua Barat
    - Keaksaraan Dasar pada Komunitas Adat Terpencil/Khusus
    - Pendidikan Keaksaraan Usaha Mandiri( KUM)
    - Pendidikan Multikeaksaraa

# C. MEKANISME PENGAKSESAN APLIKASI

Alur Proses Registrasi dan *Login*. Mekanisme proses registrasi dan login di bagi menjadi 2 alur, yaitu alur Dinas Pendidikan/Kota dan Lembaga Satuan Pendidikan Nonformal. Adapun alur proses sebagai berikut.

#### Dinas Pendidikan

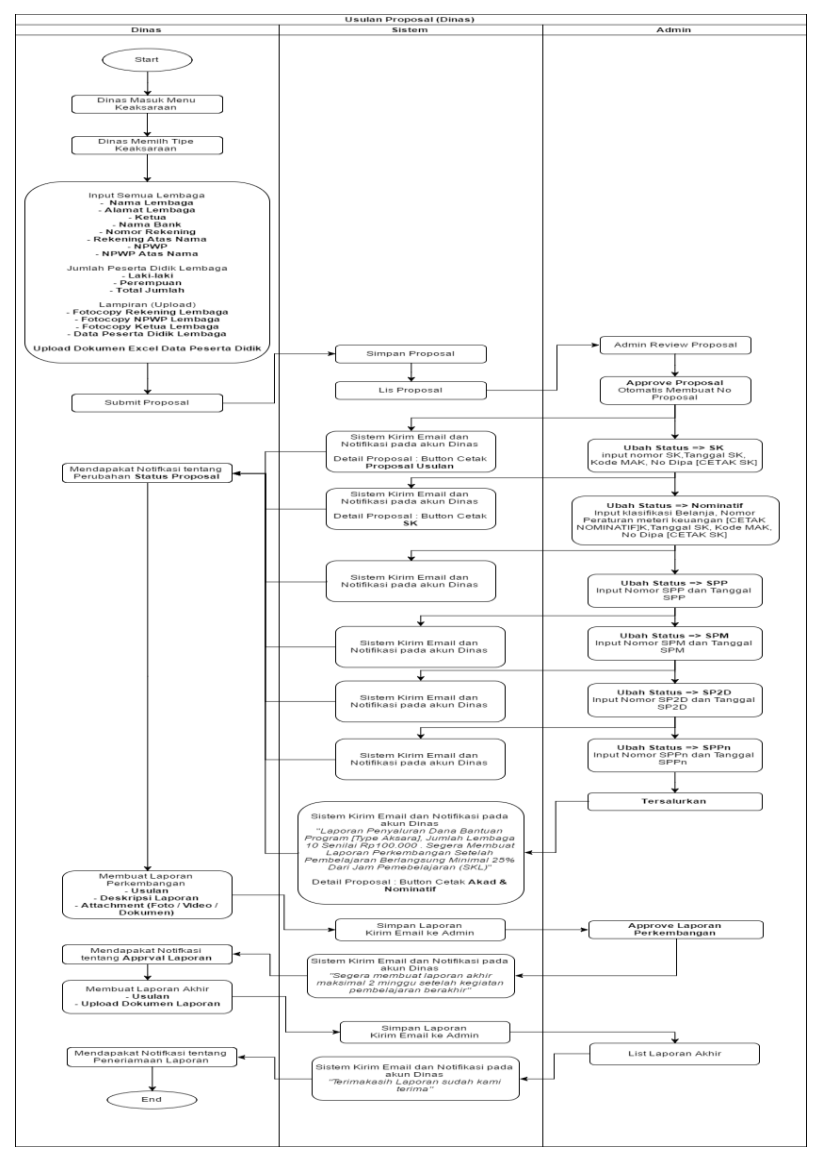

#### Lembaga

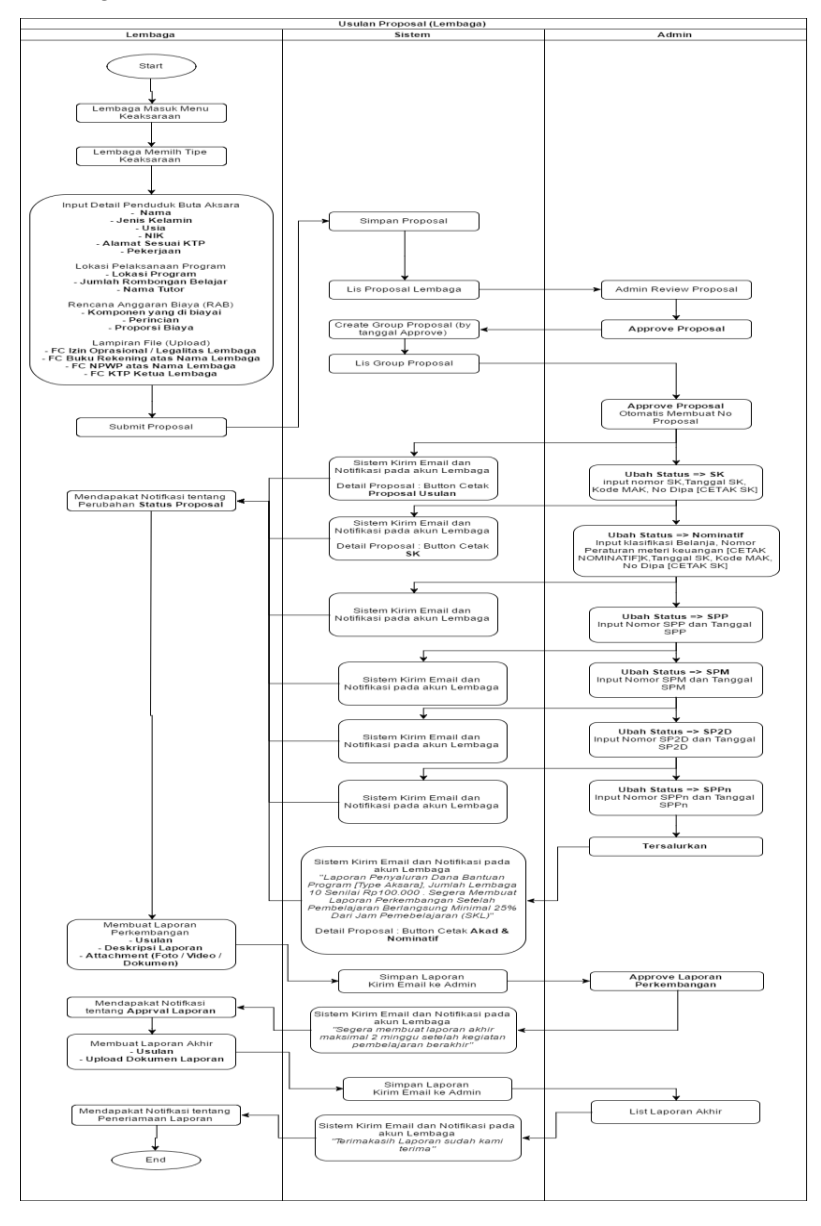

Panduan Penggunaan Aplikasi BOP Keasaraan

#### D. KELENGKAPAN DATA DOKUMEN YANG DIPERSIAPKAN

#### Dinas Pendidikan

- Identitas Lembaga yang diusulkan
- Identitas Peserta Didik by name by address yang diusulkan
- Scan Rekening a.n Lembaga (Format Jpg.)
- Scan NPWP a.n Lembaga (Format Jpg.)
- Scan KTP Ketua a.n Lembaga (Format Jpg.)
- Nomor Surat, Tanggal Surat dan Perihal Surat Usulan

#### Lembaga

- Identitas Lembaga
- Identitas Peserta Didik by name by address yang diusulkan
- Scan Rekening a.n Lembaga (Format Jpg.)
- Scan NPWP a.n Lembaga (Format Jpg.)
- Scan KTP Ketua a.n Lembaga (Format Jpg.)
- Rincian Anggaran Biaya

## BAB II PENGGUNAAN APLIKASI

#### A. Cara Penggunaan

Pada bagian ini akan dijelaskan mengenai tata cara dalam penggunaan Aplikasi Bantuan Operasional Penyelenggaraan Pendidikan Keaksaraan Daring melalui alamat situs yang telah disediakan. Berikut ini adalah langkah-langkah dalam penggunaan aplikasi :

# 1. Membuka Aplikasi

- Bukalah aplikasi melalui web browser (IE, Mozila Firefox, Google Chrome atau lainnya) dengan alamat url (uniform resource located) berikut ini: http://sibopaksara.kemdikbud.go.id
- b. Kemudian tekan tombol *Enter* pada tombol *keyboard* atau klik *Go* pada *browser*
- c. Akan muncul tampilan halaman pada layar, seperti dibawah ini:

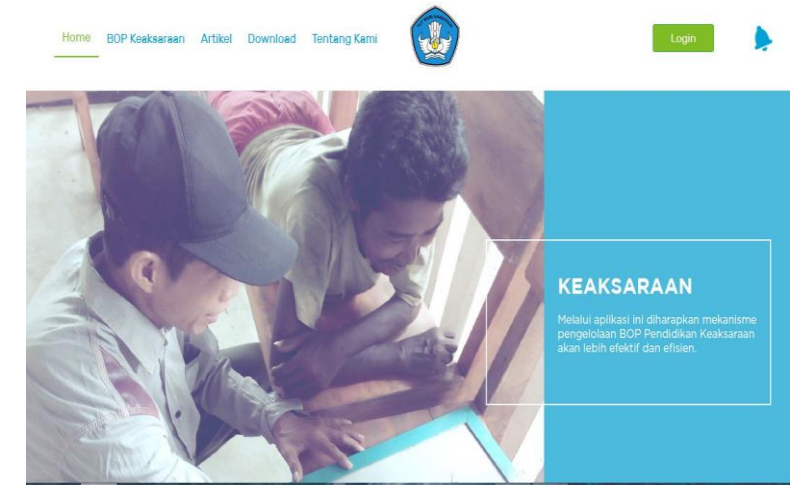

Gambar 1. Halaman Home

Untuk dapat masuk ke dalam aplikasi BOP Keaksaraan akan muncul menu *login* seperti di bawah ini:

| Maef Anda herus Login terlebih dahulu ×             | AKSARA<br>Membangun Keadaban<br>dan Karakter Bangsa |
|-----------------------------------------------------|-----------------------------------------------------|
| Password      Saya bukan robot     Saya bukan robot | b 8                                                 |
| REGISTER MASUK                                      |                                                     |

Gambar 2. Login

Lakukan *login* dengan menggunakan *username* dan *password* yang telah dibuat saat registrasi dan centrang *Completely Automated Public Turing test to tell Computers and Humans Apart* (Captcha) sebagai pengesahan kata ujian yang dimasukkan dari suatu bentuk *sign-up* untuk dapat masuk kedalam aplikasi.

#### 2. Registrasi

Registrasi dapat dilakukan dengan meng-klik kata "**Dinas**" atau "Lembaga", Selanjutnya akan muncul *form* registrasi seperti gambar berikut:

| ai                                    |                  | Din      | 88           |                                       | embaga |
|---------------------------------------|------------------|----------|--------------|---------------------------------------|--------|
|                                       | •                |          |              | •                                     | •      |
| Identitas Lembaga                     | Nama Anggota     | Identita | is Tutor     | Sarana dan Prasarana<br>Yang dimiliki | Upload |
| Alamat Le<br>Alamat I<br>Desa<br>Desa | moaga<br>.embaga |          |              |                                       |        |
| Provinsi                              |                  |          | Kota / Kabup | aton                                  |        |
| - Pilih P                             | rovinsi -        | ~        | - Pilih Kota | - 🗸                                   |        |
| Kooamata                              | n                |          |              |                                       |        |
| Doole M                               | eoamatan -       |          |              | *                                     |        |

Gambar 3. Lembar Form Registrasi

Lakukan *entry* data sesuai dengan kebutuhan sistem, selanjutnya untuk "Dinas" klik tombol "Daftar" dan "Lembaga" klik tombol "berikutnya" sampai urutan *upload* muncul *pop up* menu berhasil klik "Ok" di akhiri klik "Daftar". Akan muncul tampilan menu anda berhasil mendaftar, menunggu *approvel* dari admin.

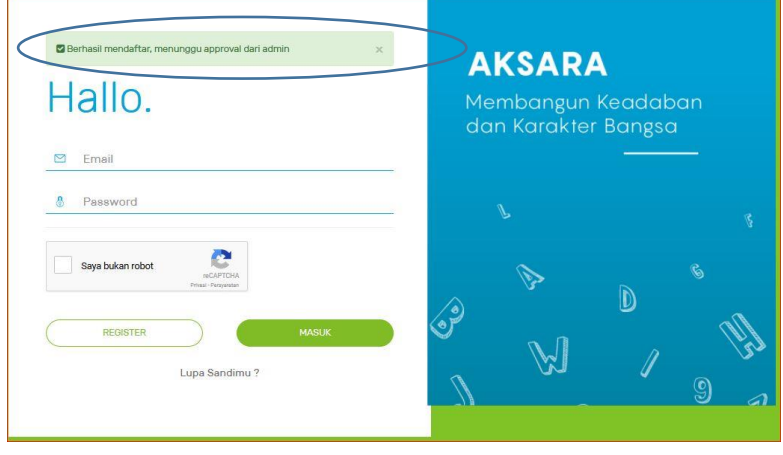

Gambar 4. Berhasil Registrasi

Panduan Penggunaan Aplikasi BOP Keasaraan

Ketika telah di *Approve* oleh admin cukup membuka alamat email yang anda daftarkan dan buka email balasan dari verifikasi bahwa akun Anda telah disetujui admin.

|      | Admin Keaksaraan User Approval - 2017-07-04 15:28:06 - Keaksaraan Kemendikbud Hallo agustina@gmail.com Selamat akun And                                                           |
|------|----------------------------------------------------------------------------------------------------|
|      | Gambar 5. Registrasi/Lupa Password                                                                                                    |
| Jser | Approval - 2017-07-04 15:28:06 Kotak Masuk x                                                                                                    |
| -    | Admin Keaksaraan noreply@keaksaraan.com lewat crocodic.net 4 Jul (1 hari yang lalu) 🚖 🔺 🔹                                                                                         |
|      | Keaksaraan Kemendikbud                                                                                                    |
|      | Hallo <u>agustina@gmail.com</u><br>Selamat akun Anda telah disetujui admin.<br>Silahkan login dengan link berikut: <u>http://crocodic.net/keaksaraan_kemendikbud/public/login</u> |
|      | Regards,                                                                                                    |
|      | Admin Klik link ini untuk menverifikasi akun anda                                                                                                    |

Gambar 6. Registrasi/Lupa Password

# 3. Lupa Password

Dapat membantu ketika anda lupa *password* yang merupakan *user root* itu sendiri, user lain tidak dapat meresetnya, karena dibutuhkan email yang valid pada saat didaftarkan ketika anda melakukan registrasi atau pendaftaran. Sekali lagi diingatkan untuk mengklik saya buka robot atau *Capcha* dan menjawab pertanyaan yang di tanyakan oleh *capcha* tersebut biasanya dengan menjawab atau mengklik 3(tiga pertanyaan) dan tekan tombol lewati.

| Lupa Sandimu?    | <b>AKSARA</b><br>Membangun Keadaban<br>dan Karakter Bangsa |
|------------------|------------------------------------------------------------|
| Saya bukan robot | l s                                                        |
| KIRIM EMAIL      |                                                            |

Gambar 7. Lupa password

Untuk ubah *password* cukup membuka alamat email yang anda daftarkan dan buka email balasan dari verifikasi dari admin keaksaraan untuk mengubah *password* (dapat dilihat pada <u>gambar 4</u> dan <u>gambar 5</u> Registrasi/Lupa *Password*).

# BAB III

# STRUKTUR MENU DAN MODUL

# A. Struktur Menu

Adapun struktur menu yang terdapat pada Aplikasi BOP Keaksaraan tahun 2017 untuk Dinas Pendidikan dan Lembaga sebagai berikut:

# 1. Dinas Pendidikan

a. Dashboard

Berisi tentang BOP Keaksaraan, Artikel, *Download*, Tentang Kami, Profie, Notifikasi, Hubungi Kami dan Pemberi *Rating* dan *Log in/Log Out*.

- 1) Modul
  - a) BOP Keaksaraan

Untuk dapat masuk kedalam menu BOP keaksaraan diperlukan *Login User* Dinas yang sudah diregistrasi, akan terlihat tampilan menu tambah usulan yang aktif terdiri dari:

- ✓ Keaksaraan Dasar pada daerah terpadat buta aksara
- ✓ Keaksaraan dasar pada daerah 3T, Papua dan Papua Barat
- ✓ Keaksaraan Usaha Mandiri

Sedangkan untuk Keaksaraaan dasar komunitas Adat Terpecil/Khusus dan Pendidikan Multikeaksaraan tidak dapat diklik, dan hanya dapat diakses oleh lembaga.

| Nema Lembega                                    |                      |                 |   | Alamat Lambaga            |          |                 |  |  |
|-------------------------------------------------|----------------------|-----------------|---|---------------------------|----------|-----------------|--|--|
| lembaga Tes                                     |                      |                 |   | Tes Aja                   |          |                 |  |  |
| Noma Kebua                                      |                      |                 |   | Alamat Ketua              |          |                 |  |  |
| ٦                                               |                      |                 |   | 31                        |          |                 |  |  |
| Identitas Rekening                              |                      |                 |   |                           |          |                 |  |  |
| Bank                                            | Nomor Rel            | aning           |   | Rekening atas nama        |          | Cabang Rekening |  |  |
| BII                                             | 12324234             | 423542          |   | Lembaga Tes               |          | senayan         |  |  |
| NPWP                                            |                      |                 |   |                           |          |                 |  |  |
| NPWP                                            |                      |                 |   | NPWP atas nama            |          |                 |  |  |
| 91919191919191919191919191919191919191          |                      |                 | 4 | lembaga tes               |          |                 |  |  |
| Fotocopy releaning yeng masih                   | aktif atas nama Lemi | baga            | _ | Fotocopy NPWP atas nam    | a Lomba; | ga              |  |  |
| Telusuri, kosong.jpg                            |                      |                 |   | Telusuri kosong.jpg       |          |                 |  |  |
| Fotocopy KTP Ketua Lembage                      |                      |                 |   | Attach Data Peserta Didik |          |                 |  |  |
| Telusuri kosong.jpg                             |                      |                 |   | Telusuri kosong.jpg       |          |                 |  |  |
| Peserta Didik<br>Attach Peserta Didik (Excsi) D | ownload format table | e peserta didik |   |                           |          |                 |  |  |
| Telusuri kosong.xlsx                            |                      |                 |   |                           |          |                 |  |  |

Gambar 8. Form input usulan BOP Keaksaraan

Isi semua kolom yang ada pada form input usulan BOP Keaksaraan. Untuk format tabel peserta didik dapat diunggah pada "**Download format table peserta didik**" seperti gambar dibawah ini.

*Entry* data peserta didik dalam format table *by name by address*. Input peserta didik dipastikan dengan menggunakan data yang dapat dipertanggung jawabkan.

| Fotocopy rekening atas nama Lembaga Browse No file selected. | Fotocopy NPWP atas nama Lembaga Browse No file selected. | Fotocopy KTP Ketua Lembaga Browse No file selected.                                                                                                    |
|--------------------------------------------------------------|----------------------------------------------------------|----------------------------------------------------------------------------------------------------|
|                                                              | + Tambah Usulan                                          |                                                                                                    |
| Peserta Didik<br>Attach Peserta Didik (Excel)   Download fo  | rmat table peserta didik                                 | Opening format table peserta didik Terpadatulox X                                                                                                    |
| Browse No file selected.                                     |                                                          | You have chosen to open:<br>(i) format table poerts disk Terpadat.skx<br>which in: Microsoft Eacl Worksheet (53:88)<br>from: http://118.98227.199<br>What should Findhow da with this file? |
|                                                              | Kirim                                                    | get with Microsoft solds (setted)     Sole File     Do this getomatically for files like this from now on.                                                                                  |

Gambar 9. Download Peserta Didik

Jika format tabel peserta didik sudah diisi, langkah selanjutnya yaitu diunggah atau di *upload* melalui "**attach peserta didik**" klik browse, kemudian pilih dokumen yang akan di-*upload* dan ketik Open/OK.

|                                                                                                    |                   |       | Alerest Landage                 |                                                          |                    |
|----------------------------------------------------------------------------------------------------|-------------------|-------|---------------------------------|----------------------------------------------------------|--------------------|
| lembage Tex                                                                                                    |                   |       | Ten Aju                         |                                                          |                    |
| Germen Köntune                                                                                                    |                   |       | Alamat Kalue                    |                                                          |                    |
| 2                                                                                                    |                   |       | 2                               |                                                          |                    |
| dontitas Rokoning<br>lint:                                                                                                    | Normar Raiserdrag | 22243 | Retarding allow mores           |                                                          | Callering Relaming |
| 21                                                                                                    | 1252425425842     |       | Lembage Tes                     | 4                                                        | sensyen            |
| NPwP<br>Mondp                                                                                                    |                   |       | NPAP also correc                |                                                          |                    |
| 20<br>Uplead<br>Takang mining yang multi stiff al<br>Takang, Titak ala beras digi<br>takang Jia Usa dia<br>Takang KIP linku kardinga<br>Takang, Titak ata beras dal | ha nama Landinga  |       | Felercay 10% Pales ne<br>Tolaut | in Lambage<br>a berbas dipilit<br>k:<br>a berbas dipilit |                    |
| ineorgi jita tidak dilali                                                                                                    |                   |       | Kosongi jita tidak dilal        |                                                          |                    |

Gambar 9. Form Edit Usulan BOP Keaksaraan

Usulan lembaga yang telah dikirim oleh Dinas Pendidikan akan muncul pada pojok kiri atas nomor registrasi proposal yang telah Anda Ajukan. Untuk menambahkan kembali lembaga yang akan diusulkan klik tanda +(*plus*) Tambah Usulan ada pada tulisan diatas menu kirim. Jika sudah terisi semua dan dipastikan data sudah lengkap serta sesuai maka terakhir yaitu klik **kirim.** 

Setelah data usulan dilengkapi, kemudian menunggu *approve* dari admin. Notifikasi akan muncul jika admin telah *approved* usulan seperti gambar berikut.

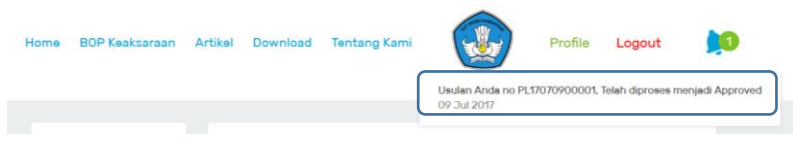

Gambar 10. Notofikasi

Kemudian admin menginformasikan usulan di *approve* dan diinformasikan juga untuk input nomor usulan, tanggal usulan dan perihal usulan.

Adapun letak untuk menginput usulan di Profile=>History=>Lengkapi Usulan\*=>Masukan Data=>Pop Up input data. Jika data sudah diinput selanjutnya klik "kirim".

| J.                      | Lengkapi Usulan Anda | ×      |          |
|-------------------------|----------------------|--------|----------|
| D. Same                 | Nomor Surat Usulan*  | Cop    | lampiran |
| Profile                 |                      | Jsulan | Usulan   |
|                         | Perihal*             |        | •        |
| Artikelku               | Tanggal Usulan*      |        |          |
| Laporan<br>Perkembangan | =                    | ± 1    | 4        |
|                         | 6                    |        |          |
| History                 |                      |        |          |

Gambar 11. Pop Up Input Nomor, tanggal dan perihal

Informasi terkait kronologis inputan yang sudah dikirim dapat dilihat di *Profile => History*, akan muncul proposal usulan apa saja yang sudah dikirim dan dapat dicek statusnya.

#### b) Artikel

Untuk Artikel Dinas Pendidikan maupun Lembaga dapat menambahkan pada laman BOP Keaksaraan artikel mengenai pendidikan keaksaraan, ketika artikel ditambahkan penulis harus mencantumkan foto untuk artikel yang akan ditambahkan dan artikel tersebut **menunggu persetujuan oleh admin** untuk disetujui.

Untuk Pemberitahuan disetujui untuk ditayangkan pada laman BOP Keaksaraan akan ada pemberitahuan melalui email yang didaftar kan pada saat registrasi. Dipastikan email yang ketika didaftarkan tersebut aktif.

Untuk menambahkan Artikel klik tanda + (Plus) atau klik tambah artikel, lalu akan muncul menu seperti dibawah ini:

| Home BOP Keeksaraan | Artikal Download Tentang Kansi                                                                                                    | Profile | e Logout |  |
|---------------------|----------------------------------------------------------------------------------------------------|---------|----------|--|
|                     | Dinas Contoh                                                                                                    |         |          |  |
|                     | Peda Estimation of the second second |         |          |  |
|                     | Arsteiliu<br>Lucional Portumbargun<br>Lucoran Antire                                                                                                    |         |          |  |
|                     | Hatay                                                                                                    |         |          |  |

Gambar 12. Entry Artikel

|             | Door                                                                                                    |   |  |
|-------------|----------------------------------------------------------------------------------------------------|---|--|
|             | $\begin{array}{c c} \exists \ \mathrm{finder} \mid X \odot \ \exists \ \exists \ \exists \ \mid A \rightarrow \exists \ \forall \cdot \\ & B \ I \ M \ S \times S^{-1} X \mid \exists \ S = \exists \ M \mid S = \exists \ M \mid S \equiv \exists \ D \\ & Op_{S} \ S \ S \ S^{-1} X \mid S \end{array}$ |   |  |
| UPLOAD GAMB |                                                                                                    |   |  |
|             |                                                                                                    | 4 |  |

Gambar 13. Laman Artikel

Untuk menambahkan artikel penulis harap mengunggah (*upload*) gambar atau foto yang berhubungan dengan bahan tulisan artikel yang akan dikirimkan, jika tidak ada gambar atau foto maka tulisan tesebut tidak dapat diupload. Bahan tulisan artikel yang sudah dapat di *Upload* atau ditambhakan artikel akan muncul *Pop Up* pemberitahuan bahwa anda telah berhasil menambahkan artikel, mohon menunggu persetujuan dari admin.

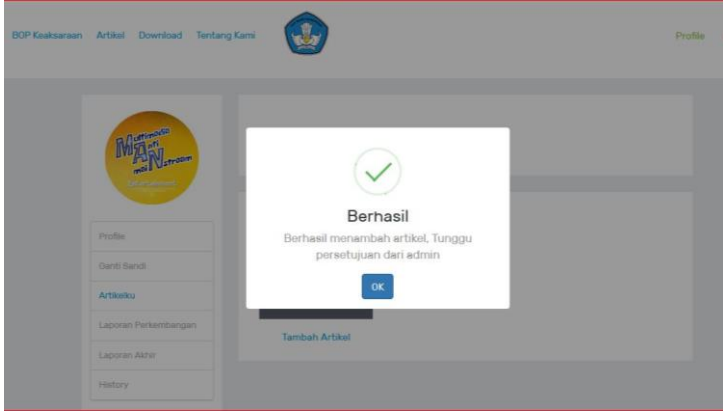

Gambar 14. Laman Artikel Berhasil dikirim

Proses persetujuan artikel yang telah berhasil di *upload* atau ditambahkan dapat dilihat diemail yang telah didaftarkan ketika registrasi dan pemberitahuan telah disetujui oleh admin akan muncul pada menu notifikasi yang bergambar lonceng yang terletak pada pojok kanan atas. Contoh artikel yang sudah disetujui dan ter*-upload* 

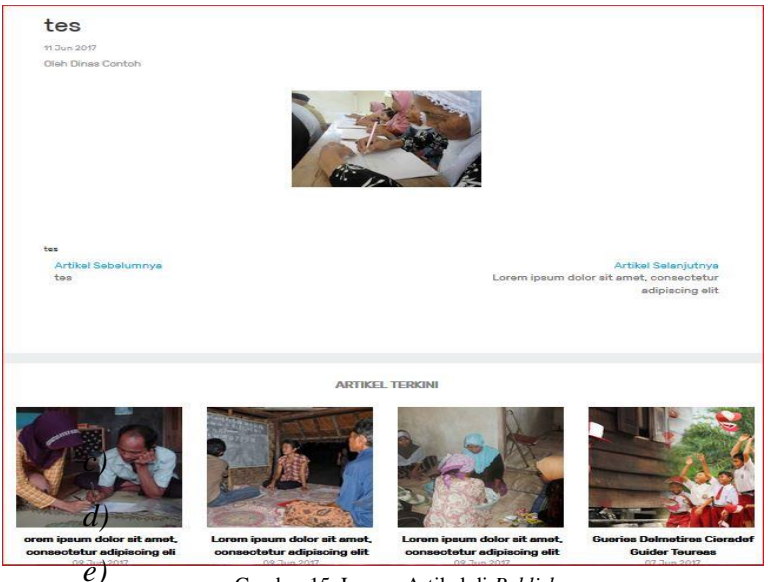

Gambar 15. Laman Artikel di Publish

# c) Download

Pada menu *download* terdapat informasi mengenai Petunjuk Teknis,/NSPK, SKL & Silabus Keaksaraan, Pedoman Pembelajaran, Pedoman Penilaian Bahan Ajar, Jurnal Akrab dan lain-lain.

| Home BOP Keskaaresn Artikel Dr               | ownload Tentang Kami                                                                                                    |                                                          | Profile Logaut                         |
|----------------------------------------------|----------------------------------------------------------------------------------------------------|----------------------------------------------------------|----------------------------------------|
| Bemus Duknia/ NSPK SKL d<br>Lain-lain        | an Gilabua<br>Anda menutuskan untuk mentukas<br>Etmanis-keta padi<br>tandakan sekara sekara sekara sekara sekara sekara sekara sekara sekara sekara sekara sekara sekara sekara sekar | an an an an an an an an an an an an an a                 | an Ajar Dumai AKRAB                    |
| A                                            | dam http://116.99.227.139<br>Apa-yang sebaharya Pinden Jakutan<br>Piblia gengan<br>Bala gengan<br>Takutan<br>C Sjepan Berkas<br>C Lighukan secara otomate untuk                       | ingan berkas kii?<br>berkas seporti kii rixdai sekarang. | ×                                      |
| (pdf) JUKNIS BOP<br>Koaksaraa<br>12 Jun 2017 | [php] Kuercur vs hiegertese<br>07 J n 2017                                                                                                    | [3gp] Simpre Desciuter<br>06 Jun 2017                    | [xlə] Depreciste guiere<br>06 Jun 2017 |
| simpan                                       | 0                                                                                                    |                                                          |                                        |
|                                              | [psd] Keaksaraan                                                                                                    | [xlex] Dines                                             |                                        |

Gambar 15. Download

d) Tentang Kami

Berisikan informasi Latar belakang dan kebermanfaatan Aplikasi Bantuan Operasional Penyelenggaraan (BOP) Pendidikan Keaksaraan.

Tentang Kami

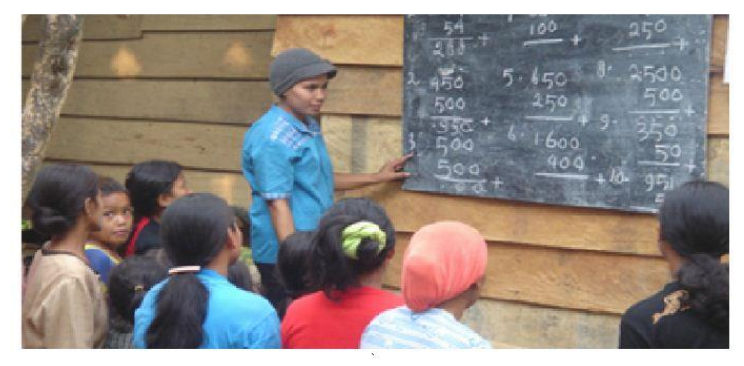

Lorem Ipsum is simply dummy text of the printing and typesetting industry. Lorem Ipsum has been the industry's standard dummy text ever since the 1500s, when an unknown printer took a galley of type and scrambled it to make a type specimen book. It has survived not only five centuries, but also the leap into electronic typesetting, remaining essentially unchanged. It was popularised in the 1960s with the release of Letraset sheets containing Lorem Ipsum passages, and more recently with desktop publishing software like Aldus PageMaker including versions of Lorem Ipsum

Gambar 16. Tentang Kami

e) Profile

*Profile* adalah ringkasan deskripsi informasi dari admin, dinas pendidikan dan lembaga, mencakup sejarah identitas, sumber daya, struktur organisasi serta manajemen admin, dinas pendidikan dan lembaga secara general. Sebagai Pengaturan user (*edit profile*).

Didalam dashboard profile juga terdapat modul menu seperti mengganti *password*, Artikelku, Laporan Perkembangan, Laporan Akhir dan *History*.

| Marring Con<br>MAN Stream | Dinas Contoh               | EUT PROPILE                    |
|---------------------------|----------------------------|--------------------------------|
| Entertainment             | Nama Dinas                 | Dinas Contoh                   |
|                           | Email                      | ivansetiad iS 100 g mail.com   |
| Profile                   | No mor Kontak              | 082287829829898                |
| GantiSandi                | NIP                        | 2829829829229                  |
| 2724) w/C                 | Nama Kepala Dinas          | Muhammad Ivan Setiadi          |
| Artikeltu                 | Nomor Kontak Kadis / Kabid | 087238728378723                |
| Laporan Perkembangan      | Alamat                     | Desa Sumurjurang RT 04 / RW 03 |
| Constant Visites          | Pravinsi                   | jawa tengah                    |
| Capation Aktin            | Kota / Kabupaten           | kota semarang                  |
| 2010-01                   |                            |                                |

Gambar 17. Profile

Untuk melihat status proposal dapat dilihat melalui History=>Detail

#### Dinas Kemayoran

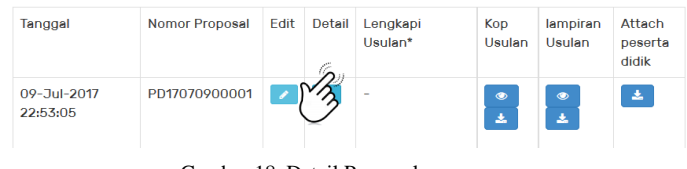

Gambar 18. Detail Proposal

Klik symbol centersebut kemudian akan muncul jendela informasi status usulan seperti gambar berikut.

|                     | Dinas Ke          | mayora | in      |    |          |                        |        |
|---------------------|-------------------|--------|---------|----|----------|------------------------|--------|
| Profile             | Detail Usulan     |        |         |    |          |                        |        |
|                     | Tanggal           | 06-Jul | 2017    | No | Status   | Tanggal                | NO     |
| Ganti Sandi         | Nomor Proposal    | PD1707 | 0600003 | 1  | Proposal | 2017-07-06             | -      |
| Artikelku           |                   |        |         |    | Baru     | 11:10:12               |        |
| aparan Parkambangan |                   |        |         | 2  | Approved | 2017-07-06<br>11:10:12 | Detail |
| Laporan Akhir       |                   |        |         | 3  | SK       | 2017-07-06<br>11:10:12 | 111111 |
| History             |                   |        |         |    |          |                        |        |
|                     | Detail Proposal L | embaga |         |    |          |                        |        |
|                     |                   |        |         |    |          |                        |        |

Gambar 19. Status Usulan

Jika terjadi revisi atau perbaikan data usulan yang telah diinformasikan oleh Direktorat Pembinaan Pendidikan Keaksaraan dan Kesetaraan, maka perbaharui data melalui profile=>history=>pilih proposal usulan=>Edit=>Input data yang diperbaharui=>Simpan

| Profile                 | Tanggal                     | Nomor Proposal | Edit | Detail | Lengkapi<br>Usulan* | Kop<br>Usulan | lampiran<br>Usulan |
|-------------------------|-----------------------------|----------------|------|--------|---------------------|---------------|--------------------|
| Ganti Sandi             | 09-<br>Jul-2017             | PD17070900001  | /    | ۲      | -                   | ●<br>★        | ©<br>±             |
| Artikelku               | 22:55:05                    |                | _    | _      |                     | _             | _                  |
| Laporan<br>Perkembangan | 06-<br>Jul-2017<br>11:10:12 | PD17070600003  |      | ۲      | -                   | *<br>*        | *                  |
| Laporan Akhir           | 06-<br>Jul-2017<br>10:52:02 | PD17070600001  | /    | ۲      | -                   | *             | *<br>*             |
| History                 | 20-                         | PD17062000003  | /    | ۲      | Masukkan Data       |               |                    |

Gambar 20. Laman History

| Name Lembage                                                                        |            |                           | Alemet Lembege     |              |                             |   |
|-------------------------------------------------------------------------------------|------------|---------------------------|--------------------|--------------|-----------------------------|---|
| test                                                                                |            |                           | test               |              |                             |   |
| Nama Ketua                                                                          |            |                           | Alemat Ketue       |              |                             |   |
| tost                                                                                |            |                           | tost               |              |                             |   |
|                                                                                     |            |                           |                    |              |                             |   |
| Benk                                                                                | Nomor Rela | aning                     | Retening atao nama |              | Cabang Relaning             |   |
| bafl                                                                                | 478462     | •                         | shfjfafha          |              | najfakfa                    |   |
| NDM                                                                                 |            |                           |                    |              |                             |   |
| NPWP                                                                                |            |                           | NPWP ates name     |              |                             |   |
| 6728395627856                                                                       |            |                           | bf ekfefb          |              |                             |   |
| 200                                                                                 | •          | 200                       | •                  | 0            | er ter tekter, pervenigkaan | ÷ |
| Upland                                                                              |            |                           |                    |              |                             |   |
| Fotocopy releasing atao name Lembaga                                                |            | Fotocopy NPWP ataa nar    | ne Lembege         | Fotocopy K   | TP Ketue Lembage            |   |
| Browse No file selected                                                             |            | Browse No file se         | lected.            | Browse       | No file selected.           |   |
|                                                                                     |            | Kosongi jike tidek dilali |                    | Kosongi jika | tidek dilali                |   |
| Kosongi jika tidak dilali                                                           |            |                           |                    |              |                             |   |
| Koaongi jika tidak dilal                                                            |            | + Tamba                   | h Usulan           |              |                             |   |
| Cosongi jika tidak dital<br>Peserta Didik                                           |            | + Tamba                   | h Usulan           |              |                             |   |
| Kosongi jika tidak dilal<br><b>Pesserta Diclik</b><br>Attach Peserta Diclik (Eccel) |            | + Tamba                   | h Usulan           |              |                             |   |

Gambar 21. Form Edit Proposal

Panduan Penggunaan Aplikasi BOP Keasaraan

## f) Laporan Perkembangan

Langkah Entry laporan perkembangan sebagai berikut:

- Klik profile=>Laporan Perkembangan
- Klik tanda plus (+) tambah report perkembangan
- Pilih Proposal
- Input Deskripsi Pembelajaran perlembaga secara singkat dan jelas
- Lampirkan dokumen foto yang terdiri dari a) foto papan nama lembaga; b) foto bangunan/gedung; c)
   2 foto kegiatan pembelajaran. Ukuran gambar maksimal 8 MB.
- Dapat menginput link video pembelajaran yang sudah diunggah di *website*.
- Klik Tambah

perkembangan *"Laporan* Dinas hanya memberikan narasi/deskripsi singkat terkait proses/perkembangan dengan pembelajaran lembaga melakukan setelah pembelajaran selama setengah dari jumlah jam pembelajaran atau min. 25% yang tercantum dalam SKL pada masing-masing program."

| Ganti Sandi          |                             |            |                            |        |
|----------------------|-----------------------------|------------|----------------------------|--------|
|                      | PD17070600003               |            |                            | $\sim$ |
| Artikelku            |                             |            |                            |        |
| Laporan Perkembangan | Deskripsi                   |            |                            |        |
| Laporan Akhir        |                             |            |                            |        |
| History              |                             |            |                            |        |
|                      |                             |            |                            |        |
|                      |                             |            |                            |        |
|                      |                             |            |                            |        |
|                      |                             |            |                            | :      |
|                      | Browse No file select       | ed. +      |                            |        |
|                      | Tambahkan Foto              |            | Foto bengunen lembere      |        |
|                      | Browse No file select       | ed.        | Browse No file selected.   |        |
|                      | Max ukuran SMB              |            | Mex ukuran SMB             |        |
|                      | Foto keglatan pembelajaran  |            | Foto kegiatan pembelajaran |        |
|                      | Browse No file select       | ed.        | Browse No file selected.   |        |
|                      |                             |            |                            |        |
|                      | Link uri video pembelajaran | (Jika ada) |                            |        |
|                      |                             |            |                            |        |
|                      |                             |            |                            |        |
|                      |                             |            |                            |        |
|                      |                             |            |                            |        |

Gambar 22. Form *Entry* Laporan Perkembangan

g) Laporan Akhir

Laporan dapat di entry jika laporan perkembangan sudah di input. Adapun langkah-langkah menginput laporan akhir sebagai berikut.

- Klik *profile*=>Laporan Akhir
- Klik Tambah Laporan yang ada dipojok kanan

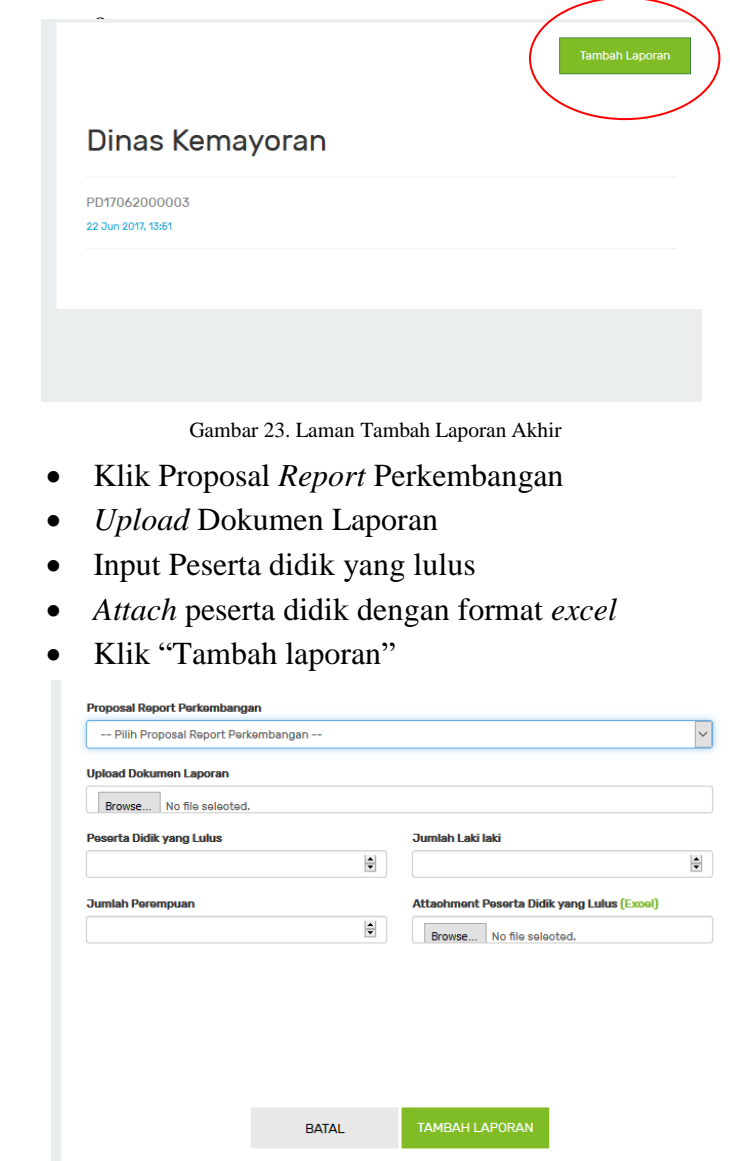

Gambar 24. Form Entry Laporan Akhir

Panduan Penggunaan Aplikasi BOP Keasaraan

h) Notifikasi

Pemberitahuan atau kabar tentang persetujuan dari Admin.

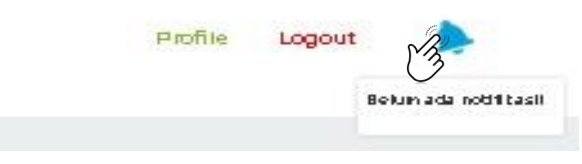

Gambar 25. Notifikasi

i) Logout

Menu logut terdapat pada pojok kanan atas

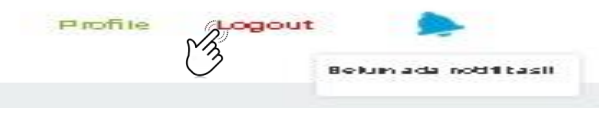

Gambar 26. Menu Logout

j) Hubungi Kami dan Rating

Direktorat Pembinaan Pendidikan Keaksaraan dan Kesetaraan senantiasa berusaha melakukan yang terbaik untuk meningkatkan kenyamanan pengguna dan memastikan bahwa keluhan Anda diselesaikan dengan cepat dan efisien. Jika layanan kami tidak memenuhi harapan Anda, silahkan mengajukan keluhan atau memberikan saran dan pendapat formulir di bawah ini. Anda menggunakan dipersilahkan juga memberikan rating/bintang tentang produk BOP Keaksaraan kami.

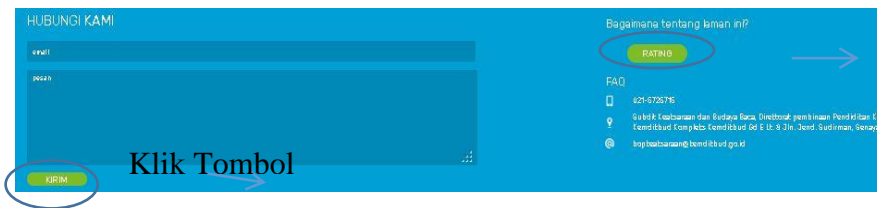

Gambar 27. Hubungi kami dan rating

• Hubungi Kami

Masukan Email anda yang valid dan pesan yang akan anda sampaikan dan klik tombol kirim untuk mengirimkan ke kontak kami.

• Rating

Klik tombol *Rating* dan klik tanda bintang untuk memberikan nilai dan masukan ke kami atas pelayanan pada aplikasi kami masukan *email* anda dan tambahkan komentar dan saran anda, klik tombol *Escape* untuk membatalkan.

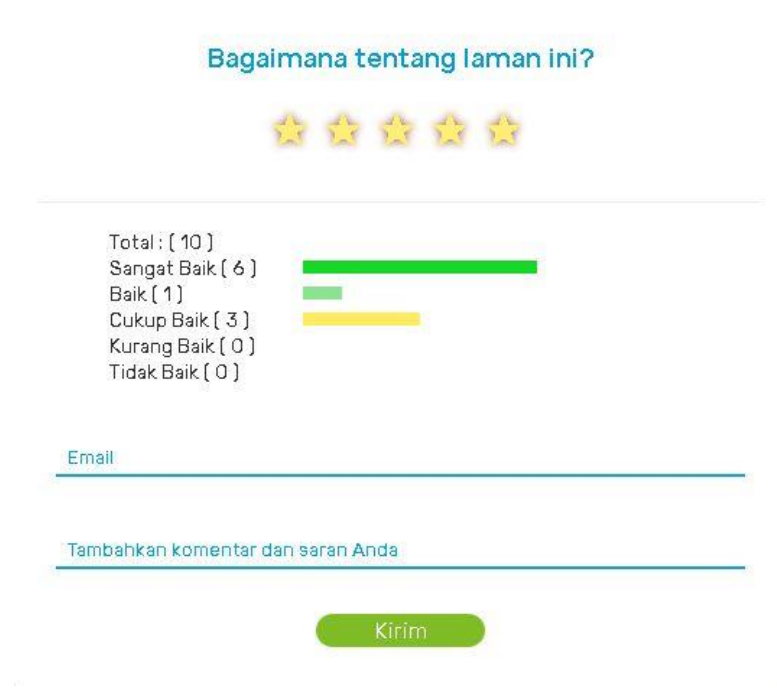

Gambar 28. Hubungi kami dan rating

#### 2. Lembaga

a. Dashboard

Berisi tentang BOP Keaksaraan, Artikel, *Download*, Tentang Kami, *Profie*, Notifikasi, Hubungi Kami dan Pemberi Rating.dan *Log in/Log Out*.

- 1) Modul
  - a) BOP Keaksaraan

Untuk dapat masuk kedalam menu BOP keaksaraan diperlukan Login User Lembaga yang telah di

Approve oleh admin, ketika anda Login akan terlihat tampilan menu tambah usulan yang aktif terdiri dari:

- Keaksaraan Dasar Komunitas Adat Terpencil / Khusus
- 2) Pendidikan Multikeaksaraan

Sedangkan untuk 3 Menu modul yang tidak aktif hanya dapat diakses oleh Dinas terdiri dari:

- 1) Keaksaraan Dasar pada daerah terpadat buta aksara
- Keaksaraan dasar pada daerah 3 T Papua dan Papua Barat
- 3) Keaksaraan Usaha Mandiri

| Hallo.            | AKSARA<br>Membangun Keadal<br>dan Karakter Bangs | ban<br>a |
|-------------------|--------------------------------------------------|----------|
| Password          |                                                  |          |
| Saya bukan robot. | > D                                              |          |
| REGISTER MASUK    | ~~~~~~~~~~~~~~~~~~~~~~~~~~~~~~~~~~~~~~           | 0        |

Gambar 29. Registrasi

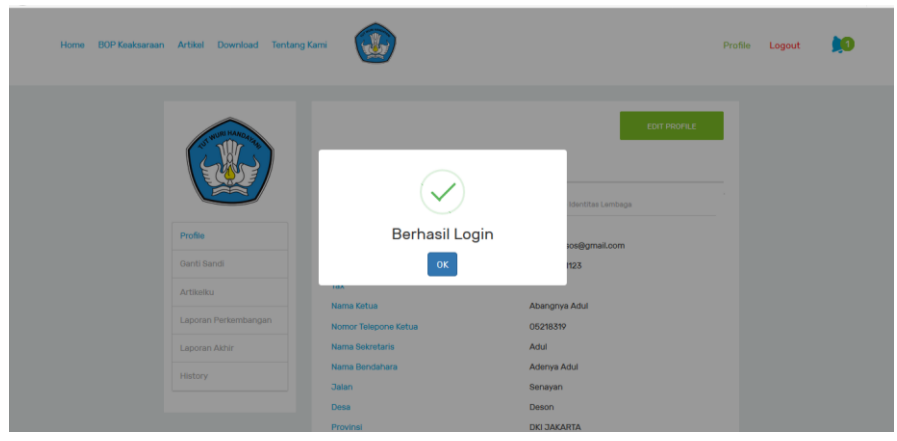

Gambar 30. Login Berhasil

Setelah *login* berhasil dan memilih menu utama BOP Keaksaraan, maka akan muncul pilihan BOP Keaksaraan. Input pada masing-masing kolom yang ada, isi dengan benar dan pastikan tidak ada yang kosong/tidak diisi.

| Esolvaviraan Daaan E<br>Pada Daaqah<br>Jilanada Kota<br><i>Ma</i> aqad | Azarsan Dezer Patia Gaerah Laakzersen Dezer Lomain Rez Laakzersen<br>1977 - Adah Terpandi / Chuzuz Ubers Marid H Nu Misekzersen<br>Papuradan Papuradan Papura                                                                                                    | $\sum$ |
|------------------------------------------------------------------------|----------------------------------------------------------------------------------------------------|--------|
|                                                                        | Paudodak hala daran                                                                                                    |        |
|                                                                        |                                                                                                    |        |
|                                                                        | Harva                                                                                                    |        |
|                                                                        | Tente Februaria                                                                                                    |        |
|                                                                        | - Wh Jank Labrin -                                                                                                    |        |
|                                                                        | Units (Tabura )                                                                                                    |        |
|                                                                        | United States of States of |        |
|                                                                        | aux.                                                                                                    |        |
|                                                                        | HE                                                                                                    |        |
|                                                                        | Alternal Successi LTP                                                                                                    |        |
|                                                                        | Shirron Samu ai LTP                                                                                                    |        |
|                                                                        |                                                                                                    |        |
|                                                                        | Patient san                                                                                                    |        |
|                                                                        | careadown                                                                                                    |        |
|                                                                        | + Tambah Penduduk Buta Aksara<br>Lataad Program                                                                                                    |        |
|                                                                        | Lakad Program                                                                                                    |        |
|                                                                        | Jumin Randomyza Bala(ar                                                                                                    |        |
|                                                                        | Dumlah Kambongan Kelajar                                                                                                    |        |
|                                                                        | Remoi Tutiar                                                                                                    |        |
|                                                                        | Rama Tutar                                                                                                    |        |
|                                                                        | + Tambah Lokasi Program                                                                                                    |        |
|                                                                        | Compared and the                                                                                                    |        |
|                                                                        | Lomp on en                                                                                                    |        |
|                                                                        | Paris class                                                                                                    |        |
|                                                                        | Parloctan                                                                                                    |        |
|                                                                        | Proparal Shipa                                                                                                    |        |
|                                                                        | Prop and Raya                                                                                                    |        |
|                                                                        | Lamp on m                                                                                                    |        |
|                                                                        | Componen                                                                                                    |        |
|                                                                        | Parla chas                                                                                                    |        |
|                                                                        | Parincian                                                                                                    |        |
|                                                                        | Proposed Raya                                                                                                    |        |
|                                                                        | Proportid Raya                                                                                                    |        |
| Untel Manahama Dana                                                    | Proposal Raya Hapus RAB                                                                                                    |        |
| Biava(RAR)                                                             |                                                                                                    |        |
| Untuk menambanh kan                                                    | encana + Tambah RAB                                                                                                    |        |
| Anggaran Riava(RAR)                                                    | Data yang kami u su Ran adalah banar                                                                                                    |        |
| Dan berikan cek lish(ce                                                | trang) pada chek                                                                                                    |        |
| box ini                                                                | and, paul their                                                                                                    |        |
| I alu klik tomhl kirim                                                 |                                                                                                    |        |
| Laia Kiik toinoi Kiilili                                               |                                                                                                    |        |
|                                                                        | Gambar 31. Laman Entry Usulan                                                                                                    |        |

Panduan Penggunaan Aplikasi BOP Keasaraan

b) Profile

*Profile* adalah ringkasan deskripsi informasi dari admin, lembaga, mencakup sejarah identitas, sumber daya, struktur organisasi serta manajemen admin, lembaga secara general. Sebagai Pengaturan user (*edit profile*).

Didalam *dashboard profile* juga terdapat modul menu seperti mengganti *Password*, Artikelku, Laporan Perkembangan, Laporan Akhir dan *History*. Gambar sebagai berikut.

| U WURI HAAQA BALE    | Jardik<br>Lembaga Anggota Tutor Sarana Pra | EDIT PROFILE           |
|----------------------|--------------------------------------------|------------------------|
| Profile              | Nama Lembaga                               | Jardik                 |
|                      | Email                                      | jardikbansos@gmail.com |
| Ganti Sandi          | Nomor Kontak                               | 083216111123           |
| Artikelku            | Тах                                        |                        |
|                      | Nama Ketua                                 | Abangnya Adul          |
| Laporan Perkembangan | Nomor Telepone Ketua                       | 05218319               |

Gambar 32. Profile Lembaga

Di dashboard *Profile => History => Detail* juga dapat melihat posisi atau status usulan yang telah dikirim.

| Tanggal                 | Nomor<br>Proposal | Detail | Lengkapi<br>Usulan* | Kop<br>Usulan | lampiran<br>Usulan | Attach<br>peserta<br>didik |
|-------------------------|-------------------|--------|---------------------|---------------|--------------------|----------------------------|
| 09-Jul-2017<br>14:48:40 | PL17070900001     | 13     | Masukkan Data       | *             | ۲<br>۲             | <b>±</b>                   |

Gambar 33. Laman Detail

- c) Laporan Perkembangan Langkah *Entry* laporan perkembangan sebagai berikut:
  - Klik profile=>Laporan Perkembangan
  - Klik tanda plus (+) tambah report perkembangan
  - Pilih Proposal
  - Input Deskripsi Pembelajaran perlembaga secara singkat dan jelas
  - Lampirkan dokumen foto yang terdiri dari a) foto papan nama lembaga; b) foto bangunan/gedung; c) 2 foto kegiatan pembelajaran. Ukuran gambar maksimal 8 MB.
  - Dapat menginput link video pembelajaran yang sudah diunggah di *website*.
  - Klik Tambah

"Laporan perkembangan Lembaga membuat narasi/deskripsi singkat terkait dengan proses/perkembangan pembelajaran setelah lembaga melakukan pembelajaran selama setengah dari jumlah jam pembelajaran atau min. 25% yang tercantum dalam SKL pada masingmasing program."

| Profile              |                                        |                            |
|----------------------|----------------------------------------|----------------------------|
| Ganti Sandi          | Pilih Proposal                         |                            |
| Artikelku            | P017070600003                          | ~                          |
| Laporan Perkembangan | Deskripsi                              |                            |
| Laporan Akhir        |                                        |                            |
| History              |                                        |                            |
|                      |                                        |                            |
|                      |                                        |                            |
|                      |                                        |                            |
|                      |                                        |                            |
|                      |                                        |                            |
|                      | Lampirkan Dokumen                      |                            |
|                      | Browse No file selected.               |                            |
|                      | Tambahkan Foto                         | -                          |
|                      | Foto pepen name lembega                | Foto bengunen lembege      |
|                      | Browse No file selected.               | Browse No file selected.   |
|                      | Max ukuran SMB                         | Max ukuran SMB             |
|                      | Foto kegistan pembelajaran             | Foto keglatan pembelajaran |
|                      | Browse No file selected.               | Browse No file selected.   |
|                      | Max ukuran SMB                         | Max ukuran SMB             |
|                      | Link uri video pembelajaran (Jika ada) |                            |
|                      | Link uri video pembelajaran (Jika ada) |                            |
|                      |                                        |                            |
|                      |                                        |                            |
|                      |                                        |                            |
|                      | CANC                                   | EL TAMBAH REPORT           |
|                      |                                        |                            |
|                      |                                        |                            |
|                      |                                        |                            |
|                      |                                        | Province to t              |
|                      |                                        | Bágaimana tentang laman ii |

Gambar 34. form entry laporan perkembangan

d) Laporan Akhir

Laporan dapat di *entry* jika laporan perkembangan sudah di input. Adapun langkah-langkah menginput laporan akhir sebagai berikut.

- Klik *profile*=>Laporan Akhir
- Klik Tambah Laporan yang ada dipojok kanan atas

|                      | Tambah Laporan<br>Dinas Kemayoran     |
|----------------------|---------------------------------------|
| Profile              | · · · · · · · · · · · · · · · · · · · |
| Ganti Sandi          | PD17062000003<br>22 Jun 2017, 13:51   |
| Artikelku            |                                       |
| Laporan Perkembangan |                                       |
| Laporan Akhir        |                                       |
| History              |                                       |

Gambar 35. Laporan akhir

- Klik Proposal Report Perkembangan
- Upload Dokumen Laporan
- Input Peserta didik yang lulus
- Attach peserta didik dengan format *excel*
- Klik Tambah laporan

| Jumlah Laki laki                            |
|---------------------------------------------|
|                                             |
| Attaohment Peserta Didik vang Lulus (Excel) |
| Browse No file selected.                    |
|                                             |
|                                             |
|                                             |
|                                             |
|                                             |

Gambar 36. Laporan Akhir

#### e) Artikel

Untuk Artikel Lembaga dapat menambahkan pada laman BOP Keaksaraan artikel mengenai pendidikan keaksaraan, ketika artikel ditambahkan penulis harus mencantumkan foto untuk artikel yang akan ditambahkan dan artikel tersebut menunggu persetujuan oleh admin untuk disetujui. Untuk Pemberitahuan disetujui untuk ditayangkan pada laman BOP Keaksaraan akan ada pemberitahuan melalui email yang didaftar kan pada saat registrasi. Dipastikan email yang ketika didaftarkan tersebut aktif.

Langkah-langkah *entry* artikel dapat dilihat pada halaman 18.

f) Notifikasi

pemberitahuan atau kabar tentang persetujuan dari Admin.

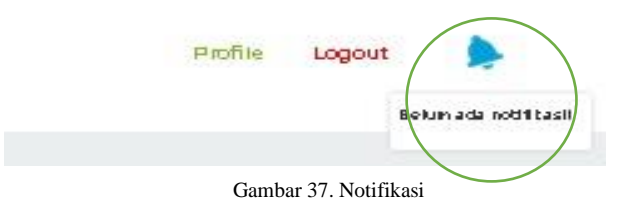

g) Logout

Menu logut terdapat pada pojok kanan atas

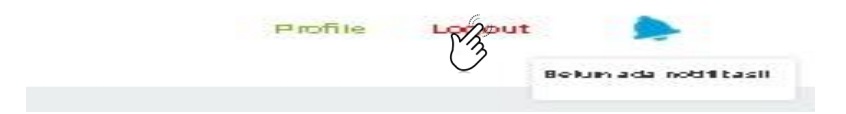